## **Declaration Instructions – No Convictions**

To complete your declaration when you have no convictions to declare, please follow the steps below.

Step 1: Log into the ESS Portal (where you check your pay statements)

https://nssb-webapps.gov.ns.ca/nwbc

| System:                                                                                                    | SRE                                                                                                    |                                          |          |
|----------------------------------------------------------------------------------------------------|----------------------------------------------------------------------------------------------------|------------------------------------------|----------|
| Client:*                                                                                                    | 200                                                                                                    |                                          |          |
| User:*                                                                                                    |                                                                                                    |                                          |          |
| Password:*                                                                                                    |                                                                                                    |                                          |          |
| Language:                                                                                                    | English                                                                                                    | ¥                                        |          |
|                                                                                                    | Accessibility                                                                                                    |                                          |          |
|                                                                                                    | Log On                                                                                                    |                                          |          |
|                                                                                                    |                                                                                                    |                                          |          |
| Change Password                                                                                                    | Password Forgotten                                                                                                    |                                          |          |
| Change Password<br>Click here to acce                                                                                                | Password Forgotten<br>ss your pay statement on a mobile d                                                                                                    | evice                                    |          |
| Change Password<br>Click here to acce                                                                                                | Password Forgotten<br>ss your pay statement on a mobile d                                                                                                    | evice                                    | <u>_</u> |
| Change Password<br>Click here to acce<br>ECC Production<br>SRE Client 200                                                            | Password Forgotten<br>ss your pay statement on a mobile d                                                                                                    | evice                                    | <b>^</b> |
| Change Password<br>Click here to acce<br>ECC Production<br>SRE Client 200<br>If you require a                                        | Password Forgotten<br>ss your pay statement on a mobile do                                                                                                    | evice<br>structions at                   |          |
| Change Password<br>Click here to acce<br>ECC Production<br>SRE Client 200<br>If you require a<br>https://nssb-wet                    | Password Forgotten<br>ss your pay statement on a mobile de<br>bassword reset, please follow the ins<br>apps.gov.ns.ca/password-reset                                           | evice<br>structions at                   | *        |
| Change Password<br>Click here to acce<br>ECC Production<br>SRE Client 200<br>If you require a<br>https://nssb-web                    | Password Forgotten<br>ss your pay statement on a mobile do<br>se wassword reset, please follow the ins<br>apps.gov.ns.ca/password-reset<br>internet Explorer is the recommende | evice<br>structions at<br>ed browser for | •        |
| Change Password<br>Click here to acce<br>ECC Production<br>SRE Client 200<br>If you require a<br>https://nssb-wet<br>While Microsoft | Password Forgotten<br>ss your pay statement on a mobile do<br>password reset, please follow the ins<br>apps.gov.ns.ca/password-reset<br>internet Explorer is the recommende    | evice<br>structions at<br>2d browser for | •        |

Step 2: On the "My Requests" tab you must select "My Offense Declaration".

| Home New Features |                           |                                   |                                                           |             |                                                |   |   |   |   |  |
|-------------------|---------------------------|-----------------------------------|-----------------------------------------------------------|-------------|------------------------------------------------|---|---|---|---|--|
|                   | Self-Service              |                                   |                                                           |             |                                                | * | ѷ | 2 | Ç |  |
|                   | My Inbox                  | My Info                           | r <sub>M</sub>                                            | My Requests | 2 <sup>21</sup>                                |   |   |   |   |  |
|                   |                           |                                   |                                                           |             |                                                |   |   |   |   |  |
|                   | My inbox Manage Substitut | Job Letter Requ<br>Salary Stateme | est Tax Form Reprint<br>Tax Form Reprint<br>Personal Data | My Leave    | My Termination My Name Change Wy Offense Decla |   |   |   |   |  |

If you don't see the **"My Requests"** tab, click on the **(**Toggle Settings) icon and click on the box for

the my "My Requests" tab.

| Home | New Features | s                                                                 |                 |
|------|--------------|-------------------------------------------------------------------|-----------------|
| >    |              | Self-Service 🖌 🔨                                                  | 5 🖻 🖉           |
|      | (            | Employee Self-Service                                             | Toggle Settings |
|      |              | My Requests V<br>My Info V<br>My Info V<br>My Inbox V<br>My Inbox | Ð               |

Step 3: The "Offence Declaration Form" will be displayed. You must click on the boxes to confirm you accept the mandatory "Personal Information and Privacy" & "Consequences of Non-compliance" Statements.

| Home                 | New Features                                                                                                    |
|----------------------|----------------------------------------------------------------------------------------------------|
| <sup>&gt;</sup> Crim | inal Conviction Process for Employee:                                                                                                    |
| Che                  | ck 🕐 Send 🔐 🙆                                                                                                    |
|                      | Offense Declaration Form                                                                                                    |
|                      |                                                                                                    |
|                      |                                                                                                    |
|                      | Full Name: Date of Birth:                                                                                                    |
|                      | Position (Job Title): Personnel Number:                                                                                                    |
|                      |                                                                                                    |
|                      | Personal Information and Privacy                                                                                                    |
|                      |                                                                                                    |
|                      | I understand that the personal information I provide for this Offence Declaration is for the purpose of student protection as outlined in the Student Protection Policy.                            |
|                      | Collection of this information is authorized under the Education Act, the Freedom of Information and Protection of Privacy Act, and related legislation.                                            |
|                      | This information will be used to implement the Student Protection Policy and will only be disclosed in accordance with the policy and related procedures.                                           |
|                      | Questions about how personal information is collected, used, maintained, or disclosed, can be directed to the RCE/CSAP Information Access and Privacy Manager.                                      |
|                      |                                                                                                    |
|                      | Consequences of Non-compliance                                                                                                    |
|                      |                                                                                                    |
|                      | I understand that employees who submit an inaccurate or misleading Offence Declaration may be subject to discipline up to and including termination of employment.                                  |
|                      | Employees who do not provide an Offence Declaration by the date prescribed by the RCE/CSAP may be subject to suspension without pay until the form is completed and received in a manner            |
|                      | satisfactory to the RCE/CSAP. Employees who demonstrate an ongoing failure to provide their Offence Declaration may be subject to further discipline up to and including termination of employment. |
|                      |                                                                                                    |

Step 4: If you have no conviction click the "No Conviction" option.

| > ( | Criminal Convic                                   | tion Process for E                | mployee:    |                                                 |  |  |
|-----|---------------------------------------------------|-----------------------------------|-------------|-------------------------------------------------|--|--|
|     | Check ISend                                       |                                   |             |                                                 |  |  |
|     | I DECLARE that: (check                            | : one)                            |             |                                                 |  |  |
|     | O No Co                                           | nviction                          |             | Conviction                                      |  |  |
|     | I have no                                         | convictions under the Criminal C  | ode         | I have been convicted of the following offences |  |  |
|     | of Canada                                         | a or the Controlled Substances A  | ct,         | under the Criminal Code of Canada or the        |  |  |
|     | up to and including the date of this declaration, |                                   |             | Controlled Substances Act for which a record    |  |  |
|     | for which a                                       | a record suspension has not bee   | en granted. | suspension has not been granted.                |  |  |
|     |                                                   |                                   |             |                                                 |  |  |
|     | List of Offences (Use ad                          | lditional comments section if nec | essary)     |                                                 |  |  |
|     | 1.                                                | Conviction Date:                  | 1           |                                                 |  |  |
|     |                                                   | Court Location:                   |             |                                                 |  |  |
|     |                                                   | Conviction:                       |             | Section of Criminal Code:                       |  |  |
|     |                                                   |                                   |             |                                                 |  |  |

**Step 5:** You must select the mandatory check box at the bottom of the **"Offence Declaration Form"** (I acknowledge the data entered on this offense declaration form is accurate and true). Click on **"Check"** (if you have missed any fields, you will be prompted to complete it).

If you wish to leave a comment, there is an "Additional Comment" section.

| Home New Features                         |                                        |                       |                           |      |
|-------------------------------------------|----------------------------------------|-----------------------|---------------------------|------|
| Criminal Conviction Process for Employee: |                                        |                       |                           |      |
| Check Send                                |                                        |                       |                           | â, 🔞 |
|                                           | Court Location:                        |                       |                           | ^    |
|                                           | Conviction:                            |                       | Section of Criminal Code: |      |
|                                           |                                        |                       |                           |      |
| 2.                                        | Conviction Date:                       | 1                     |                           |      |
|                                           | Court Location:                        |                       |                           |      |
|                                           | Conviction:                            |                       | Section of Criminal Code: |      |
|                                           |                                        |                       |                           |      |
|                                           |                                        |                       |                           |      |
| 3.                                        | Conviction Date:                       | 1                     |                           |      |
|                                           | Court Location:                        |                       |                           |      |
|                                           | Conviction:                            |                       | Section of Criminal Code: |      |
| Additional Commonter                      |                                        |                       |                           |      |
| Additional Comments.                      |                                        |                       |                           |      |
| No Conviction.                            |                                        |                       |                           |      |
|                                           |                                        |                       |                           |      |
|                                           |                                        |                       |                           |      |
|                                           |                                        |                       |                           |      |
| I acknowledge the data en                 | tered on this offense declaration form | is accurate and true. |                           |      |
|                                           |                                        |                       |                           | Ŷ    |

| Home New Features     |                      |                                |                                        |                           |             |
|-----------------------|----------------------|--------------------------------|----------------------------------------|---------------------------|-------------|
| Criminal Convictio    | on Process for Emplo | oyee:                          |                                        |                           |             |
| Check Send            |                      |                                |                                        |                           | <i>₽</i> ⊘, |
| Review Without Errors |                      |                                |                                        |                           |             |
|                       |                      | Conviction:                    |                                        | Section of Criminal Code: | ^           |
|                       |                      |                                |                                        |                           |             |
|                       | 2.                   | Conviction Date:               | 1                                      |                           |             |
|                       |                      | Court Location:                |                                        |                           |             |
|                       |                      | Conviction:                    |                                        | Section of Criminal Code: |             |
|                       |                      |                                |                                        |                           |             |
|                       |                      |                                |                                        |                           |             |
|                       | 3.                   | Conviction Date:               | 1                                      |                           |             |
|                       |                      | Court Location:                |                                        |                           |             |
|                       |                      | Conviction:                    |                                        | Section of Criminal Code: |             |
|                       |                      | _                              |                                        |                           |             |
|                       | Additional Comments: |                                |                                        |                           |             |
|                       | No Conviction.       |                                |                                        |                           |             |
|                       |                      |                                |                                        |                           |             |
|                       |                      |                                |                                        |                           |             |
|                       |                      |                                |                                        |                           |             |
|                       |                      |                                |                                        |                           |             |
|                       | I acknowledge the    | e data entered on this offense | declaration form is accurate and true. |                           |             |

Step 6: Click on "Send" to submit the "Offence Declaration Form".

**Step 7:** You will receive a reference number to confirm your declaration has been submitted.

| Home   | New Features                                              |
|--------|-----------------------------------------------------------|
| Step   | Completed                                                 |
| 🕑 Data | sent (process <mark>reference number:</mark> 00000003508) |
|        |                                                           |
|        |                                                           |
|        |                                                           |
|        |                                                           |
|        |                                                           |
|        |                                                           |
|        |                                                           |
|        |                                                           |
|        |                                                           |
|        |                                                           |